## How to display the "visa issuance notice" (reference method 1)

When traveling to Japan, please display your "visa issuance notice" on your device at the check-in counter. Please refer to the procedure below. (If you were issued your eVISA in China, Hong Kong, India, Indonesia, Macau, Mongolia, the Republic of Korea, United Arab Emirates or Viet Nam, please refer to the method 2.)

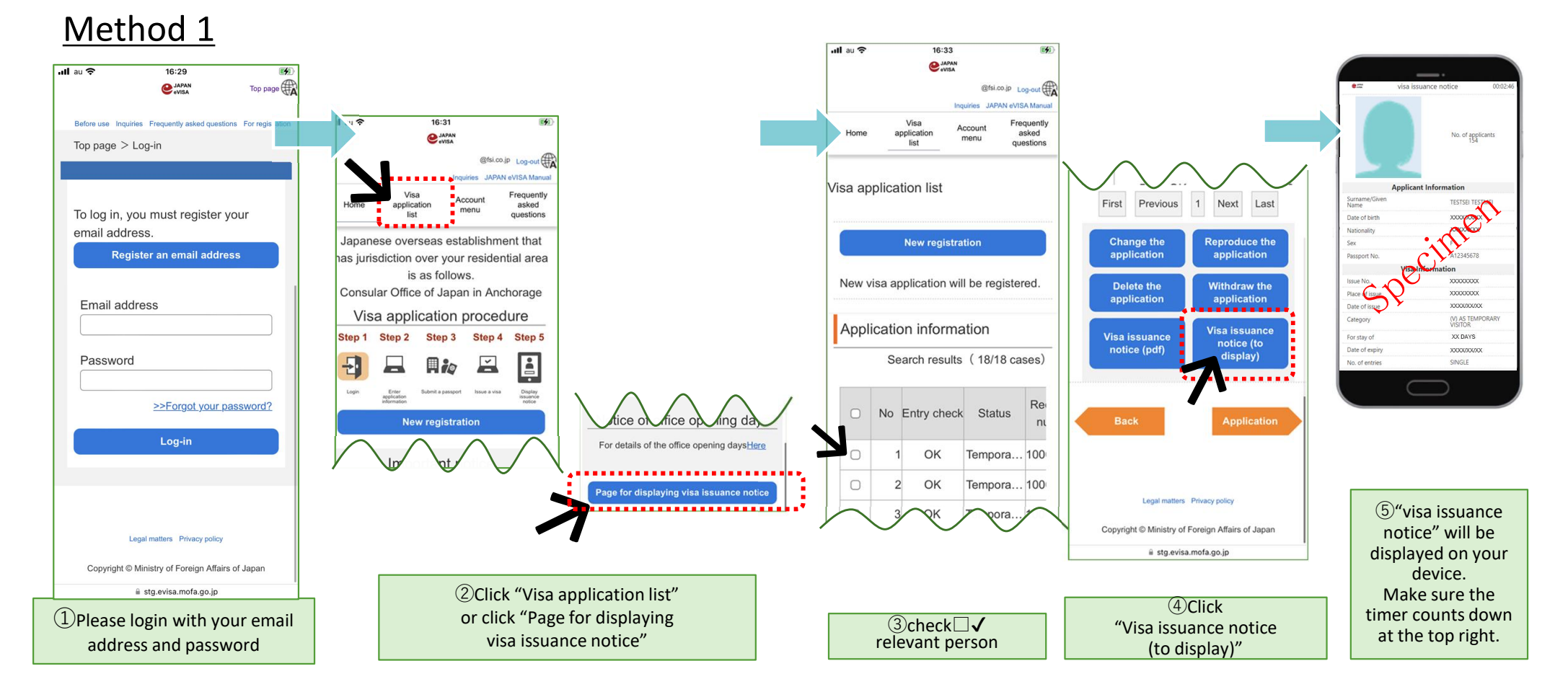

## How to display the "visa issuance notice" (reference method 2)

If you have the "Visa Issuance Notice with QR code", you can display your visa issuance notice on your device by scanning the QR code and then inputting the necessary information.

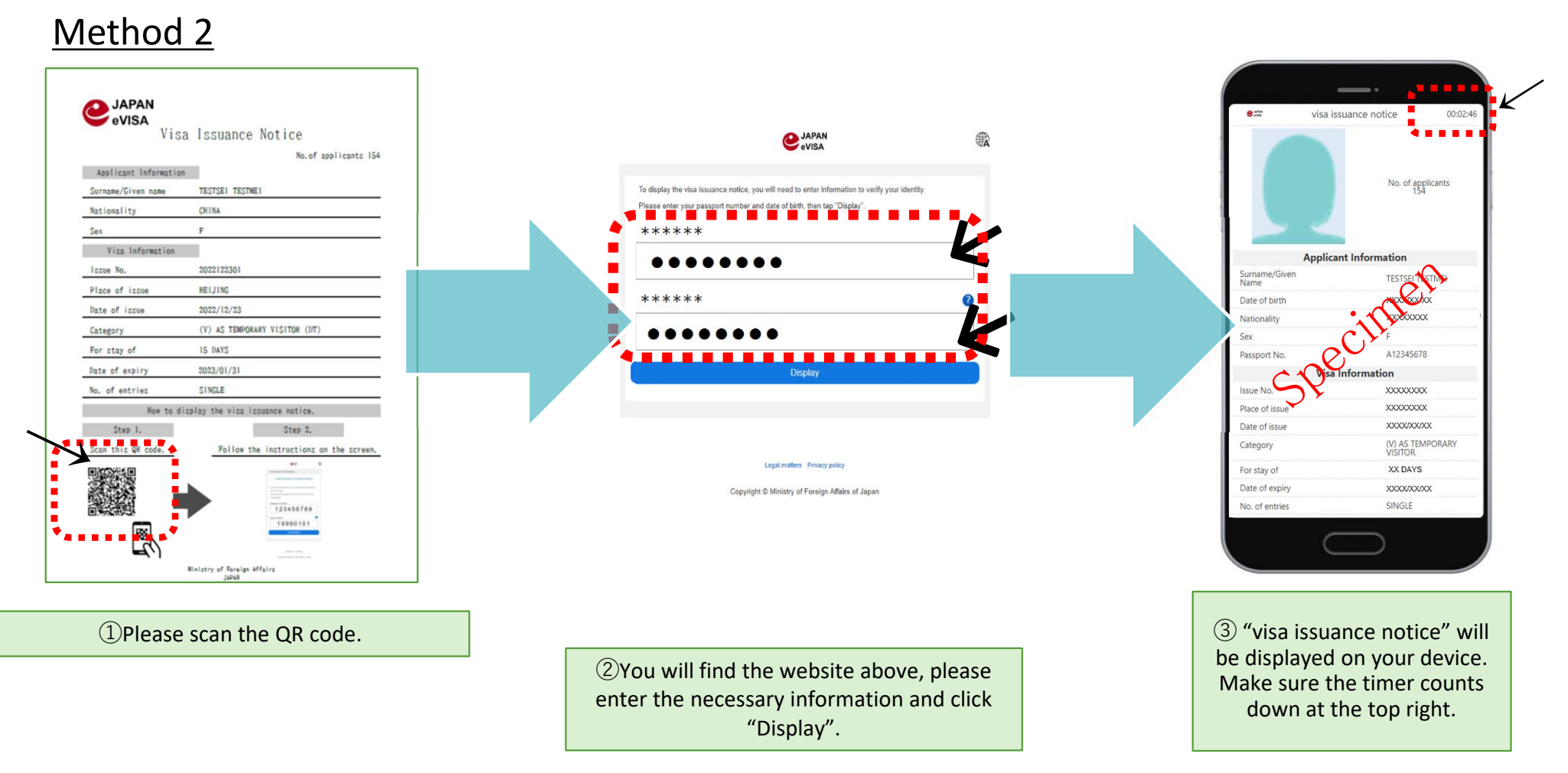

2